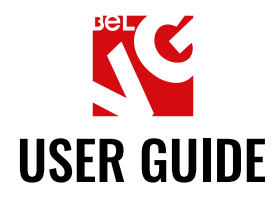

# **COLOR STATUS ORDER**

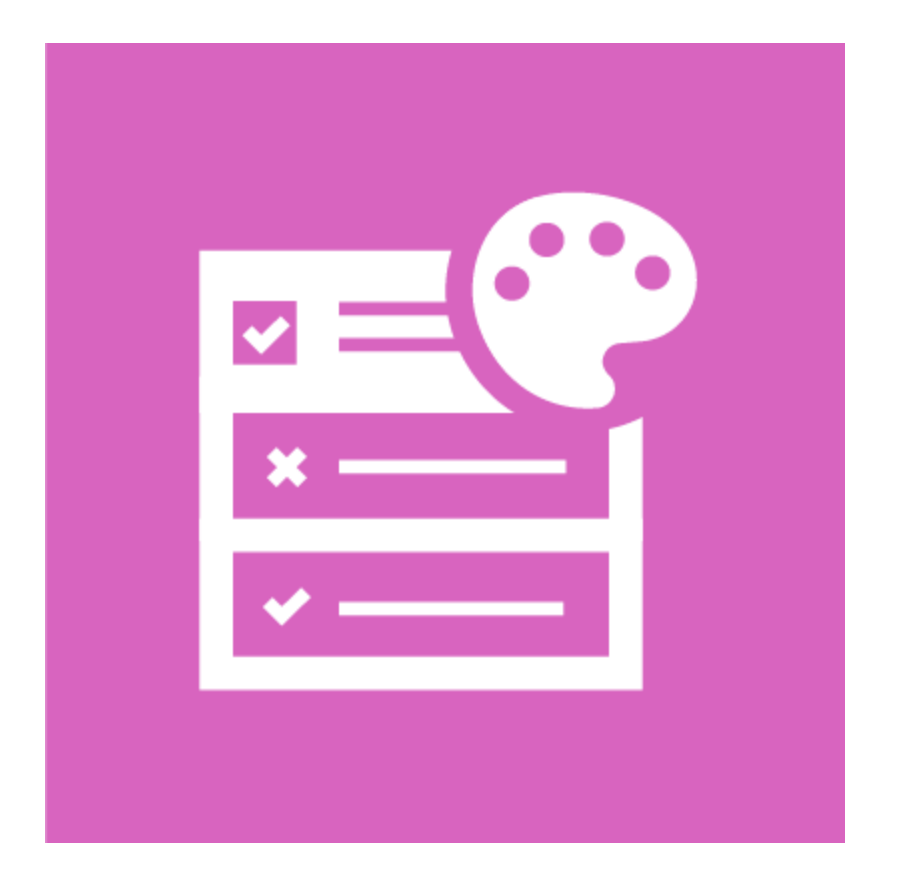

## Our support team:

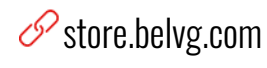

store.belvg

🔀 store@belvg.com

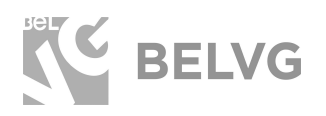

## Table of contents

| Introduction to Color Status Order          | 2 |
|---------------------------------------------|---|
| Key features                                | 2 |
| How to Install Color Status Order Extension | 3 |
| How to Configure                            | 4 |
| How to Use                                  | 6 |
| Feedback                                    | 7 |

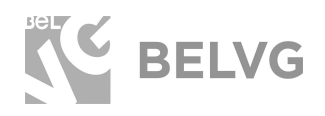

## **1. Introduction to Color Status Order**

The module allows setting custom background colors for order statuses in the admin panel. This helps merchant to quickly spot orders with specific statuses in the orders grid.

#### **Key features**

- Set custom colors to order statuses;
- Create custom colors for customers' order statuses;
- Set custom colors for order statuses in the admin sale grid.

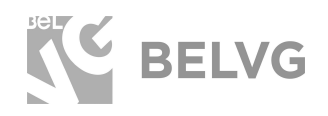

## 2. How to Install Color Status Order Extension

Magento 2 provides a convenient way to manually install a module via composer. In case you got an extension from a provider like a zip-file, follow <u>this instruction</u>.

Further run the following commands:

- 1. Enable module with php bin/magento module:enable BelVG\_ColorStatusOrder
- 2. Run php bin/magento setup:upgrade
- 3. Recompile DI php bin/magento setup:di:compile
- 4. Recompile static files: php bin/magento setup:static-content:deploy
- 5. Flush cache php bin/magento cache:flush

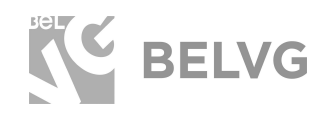

## 3. How to Configure

Log into admin panel and switch to **Stores -> Order Status**. There you will find the grid with all order statuses registered in your store.

To set up a custom color click the required status in the grid to access status settings. Pick up the required color under the **Customize** section.

| Edit Order Status                                              |                                                              |        | ٩     | 🌲 💄 admin 🗸      |
|----------------------------------------------------------------|--------------------------------------------------------------|--------|-------|------------------|
|                                                                |                                                              | ← Back | Reset | Save Status      |
| Order Status Information                                       | Complete                                                     |        |       |                  |
| Store View Specific Labels 🚷                                   |                                                              |        |       |                  |
| Main Website                                                   |                                                              |        |       |                  |
| Main Website Store<br>Default Store View                       |                                                              |        |       |                  |
| Customize                                                      |                                                              |        |       |                  |
| Color                                                          |                                                              |        |       |                  |
| (j) Copyright © 2018 Magento Commerce Inc. All rights reserved | Pick up a custom color to colorise the selected order status |        |       | Magento ver. 2.2 |

Click **Save Status** to apply the changes.

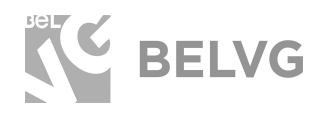

Once you go back to the main orders grid you will find a separate **Color** column that will display all colors that have been assigned to statuses.

|                                  |                          | Assign Status to State |                       | e Create New Status                             |       |          |
|----------------------------------|--------------------------|------------------------|-----------------------|-------------------------------------------------|-------|----------|
| Search Reset Filter 13 records f | ound                     |                        |                       | 20 💌 per page                                   | <     | 1 of 1 > |
| Status                           | Status Code              | Default Status         | Visible On Storefront | State Code and Title                            | Color | Action   |
|                                  |                          | •                      | •                     |                                                 |       |          |
| Suspected Fraud                  | fraud                    | No                     | Yes                   | processing[Suspected Fraud]                     |       | Unassign |
| Processing                       | processing               | Yes                    | Yes                   | processing[Processing]                          |       | Unassign |
| Pending Payment                  | pending_payment          | Yes                    | No                    | pending_payment[Pending Payment]                |       | Unassign |
| Suspected Fraud                  | fraud                    | No                     | Yes                   | payment_review[Suspected Fraud]                 |       | Unassign |
| Payment Review                   | payment_review           | Yes                    | Yes                   | payment_review[Payment Review]                  |       | Unassign |
| Pending                          | pending                  | Yes                    | Yes                   | new[Pending]                                    |       | Unassign |
| On Hold                          | holded                   | Yes                    | Yes                   | holded[On Hole] statuses will be displayed in a |       | Unassign |
| Complete                         | complete                 | Yes                    | Yes                   | complete[Complexe]                              | -     | Unassign |
| Closed                           | closed                   | Yes                    | Yes                   | closed[Closed]                                  |       | Unassign |
| Canceled                         | canceled                 | Yes                    | Yes                   | canceled[Canceled]                              |       | Unassign |
| PayPal Canceled Reversal         | paypal_canceled_reversal |                        |                       |                                                 |       |          |
| PayPal Reversed                  | paypal_reversed          |                        |                       |                                                 |       |          |
| Pending PayPal                   | pending_paypal           |                        |                       |                                                 |       |          |

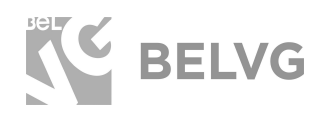

### 3. How to Use

Now lets see how the module actually works.

Once you are done with the settings switch to **Sales -> Orders**. All orders that have been assigned with specific colors will have their background colorised.

| Orders                                                                                                    |                                                          |                         |                   |                   |                    |                         |            |        | Q 🏚 上 admin                      |
|----------------------------------------------------------------------------------------------------|----------------------------------------------------------|-------------------------|-------------------|-------------------|--------------------|-------------------------|------------|--------|----------------------------------|
| Search by keyword Q Titters O Default View Columns Export   Actions • 2 records found 20 • per page 1 of 1 > |                                                          |                         |                   |                   |                    |                         |            |        |                                  |
| D ID                                                                                                    | Purchase Point                                           | Purchase Date           | † Bill-to Name    | Ship-to Name      | Grand Total (Base) | Grand Total (Purchased) | Status     | Action | Signifyd Guarantee Decision      |
| 00000002                                                                                                    | Main Website<br>Main Website Store<br>Default Store View | Nov 22, 2018 7:58:56 AM | Veronica Costello | Veronica Costello | \$37.00            | \$37.00                 | Closed     | View   |                                  |
| 000000001                                                                                                    | Main Website<br>Main Website Store<br>Default Store View | Nov 22, 2018 7:58:54 AM | Veronica Costello | Veronica Costello | \$34.00            | \$34.00                 | Processing | View   |                                  |
|                                                                                                    |                                                          |                         |                   |                   |                    |                         |            |        |                                  |
| Copyright © 2018                                                                                             | Magento Commerce Inc. All r                              | ights reserved.         |                   |                   |                    |                         |            |        | Magento ver.<br><u>Report an</u> |

Switch to **Customers -> All Customers ->** click **Edit** any customer in the list -> switch to the **Orders** menu.

Customer's orders with colorised order statuses will also be highlighted with respective colors.

| Veronica Costello             |                     |                          |                   |                    |                     | Q 🖡 🚽                                                    | admin 🔸 |
|-------------------------------|---------------------|--------------------------|-------------------|--------------------|---------------------|----------------------------------------------------------|---------|
|                               | ← Back Delete       | Customer Reset           | Create Order      | Reset Password For | ce Sign-In Save and | Continue Edit Save Cus                                   | tomer   |
| CUSTOMER INFORMATION          | Search Reset Filter | 2 records found          |                   |                    | 20 💌                | per page < 1                                             | of 1 >  |
| Customer View                 | Order               | Purchased †              | Bill-to Name      | Ship-to Name       | Order Total         | Purchase Point                                           |         |
| Account Information           |                     | From III                 |                   |                    | From<br>To          |                                                          |         |
| Addresses                     | 00000002            | Nov 22, 2018, 7:58:56 AM | Veronica Costello | Veronica Costello  | \$37.00             | Main Website<br>Main Website Store                       | Reorder |
| Orders<br>Billing Astrooments | 00000001            | Nov 22, 2018, 7:58:54 AM | Veronica Costello | Veronica Costello  | \$34.00             | Main Website<br>Main Website Store<br>Default Store View | Reorder |
| Newsletter                    |                     |                          |                   |                    |                     |                                                          |         |
| Product Reviews               |                     |                          |                   |                    |                     |                                                          |         |
| Wish List                     |                     |                          |                   |                    |                     |                                                          |         |

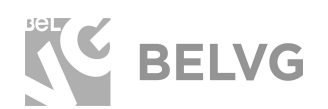

## We'd be happy to hear your feedback!

Your comments help us provide the best service on the market. So, please, take a moment and <u>share your thoughts</u>.

> In case any difficulties feel free to <u>contact us</u>. We'll be happy to assist!